## Installation von MAXQDA 2024

 Laden Sie MAXQDA auf einen User-Rechner herunter und führen Sie die Installation durch. Download für Windows: https://www.maxqda.de/updates/24/MAXQDA24\_Setup.msi Download für macOS: https://www.maxqda.de/updates/24/MAXQDA24.dmg

Starten Sie MAXQDA nach der Installation und wählen Sie im Aktivierungsdialog die Option "Mit einer Netzwerklizenz verbinden":

| × |       | Welcome to MAXQDA                                                                                                    |
|---|-------|----------------------------------------------------------------------------------------------------|
|   | TRIAL | Kostenlose Testversion starten<br>Geben Sie Ihren persönlichen Testcode ein                                                |
|   | 8     | Kauflizenz für MAXQDA 24 aktivieren<br>Seriennummer eingeben                                                               |
|   | •     | Mit einer Netzwerklizenz verbinden<br>Fragen Sie Ihre/n Administrator/in nach Informationen zum<br>Server                  |
|   | Ì.    | MAXQDA-Lizenz kaufen<br>Besuchen Sie den MAXQDA-Onlineshop                                                                 |
|   | ŧ     | Coming Soon: MAXQDA Reader herunterladen<br>Kostenfreie Read-Only Version zum Öffnen und Anschauen<br>von MAXQDA-Projekten |

2. Geben Sie in dem nachfolgenden Dialog die Serveradresse, den Port für den MAXQDA Netlic Service und Lizenzname ein:

Serveradresse: 143.93.200.243 Port: 21990 Lizenzname: HWG-LU-MAXQDA2024 MAXQDA mit MAXQDA License Service verbinden

| 143.93.200.243                                 |               |
|------------------------------------------------|---------------|
| Port                                           |               |
| 21990                                          |               |
| O Automatisch nach Lizenzen suchen             | Aktualisieren |
|                                                |               |
| Lizenzname (Groß- und Kleinschreibung beachter | )             |

- 3. Klicken Sie anschließend auf "Verbinden" um die Lizenz vom Server zu beziehen.
- 4. Das Clientgerät ist nun bereit für die Nutzung der Lizenz.

**C** 

Die eingegebenen Daten - Serveradresse, Port und Lizenzname, werden in einer Konfigurationsdatei vermerkt, sodass die ausgewählte Lizenz beim nächsten Start von MAXQDA automatisch bezogen wird.

 $\times$